## <u>Enregistrer un audio en ligne et le</u> <u>déposer sur le digipad</u>

ACTION DÉPARTEMENTALE : ZE TCHATER BOX

## Faire un enregistrement audio en ligne :

La première chose à faire est de se rendre sur le site <u>Vocaroo</u> et de s'assurer de pouvoir enregistrer avec sa machine (tablette, smartphone ou ordinateur équipé d'un micro)

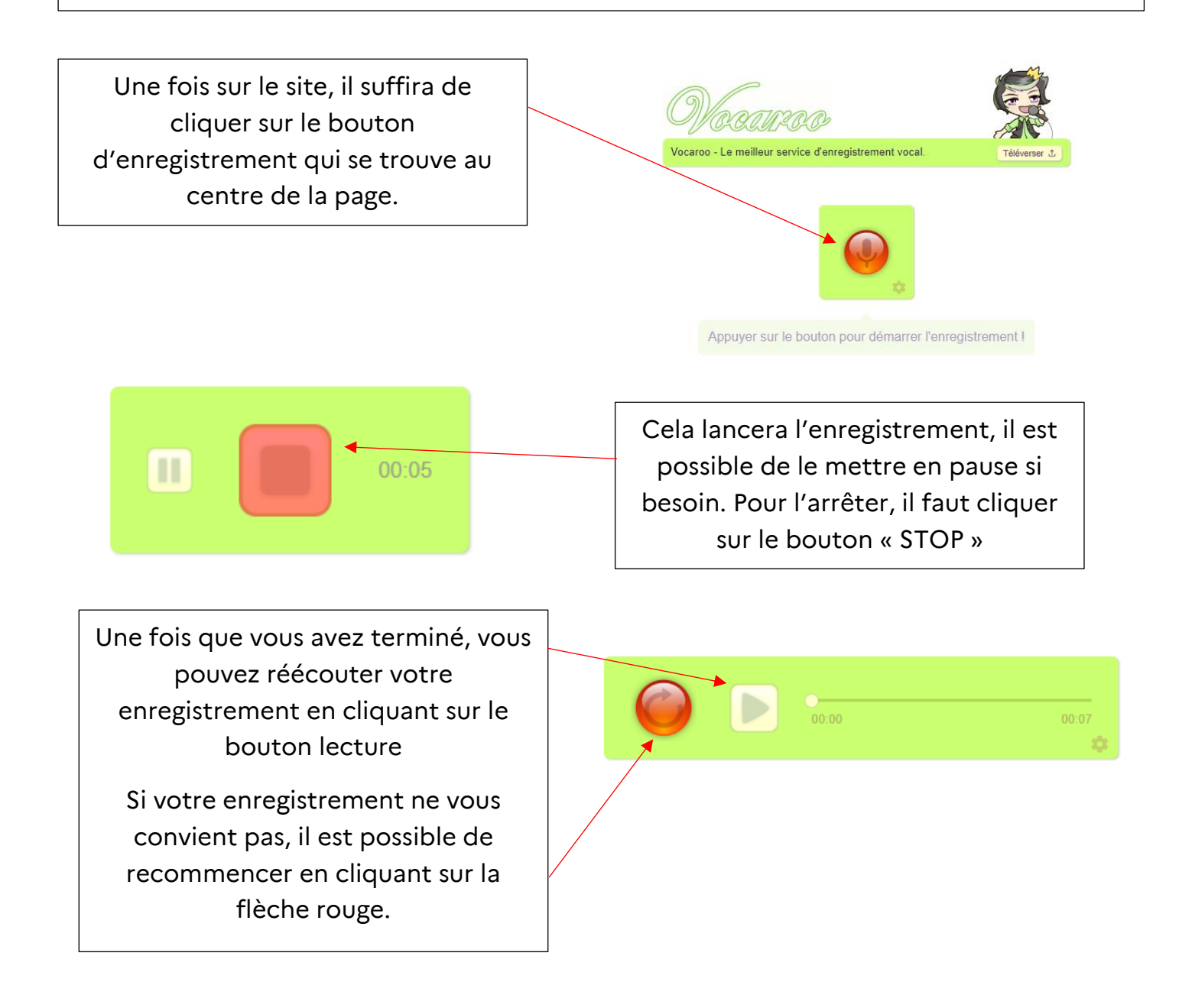

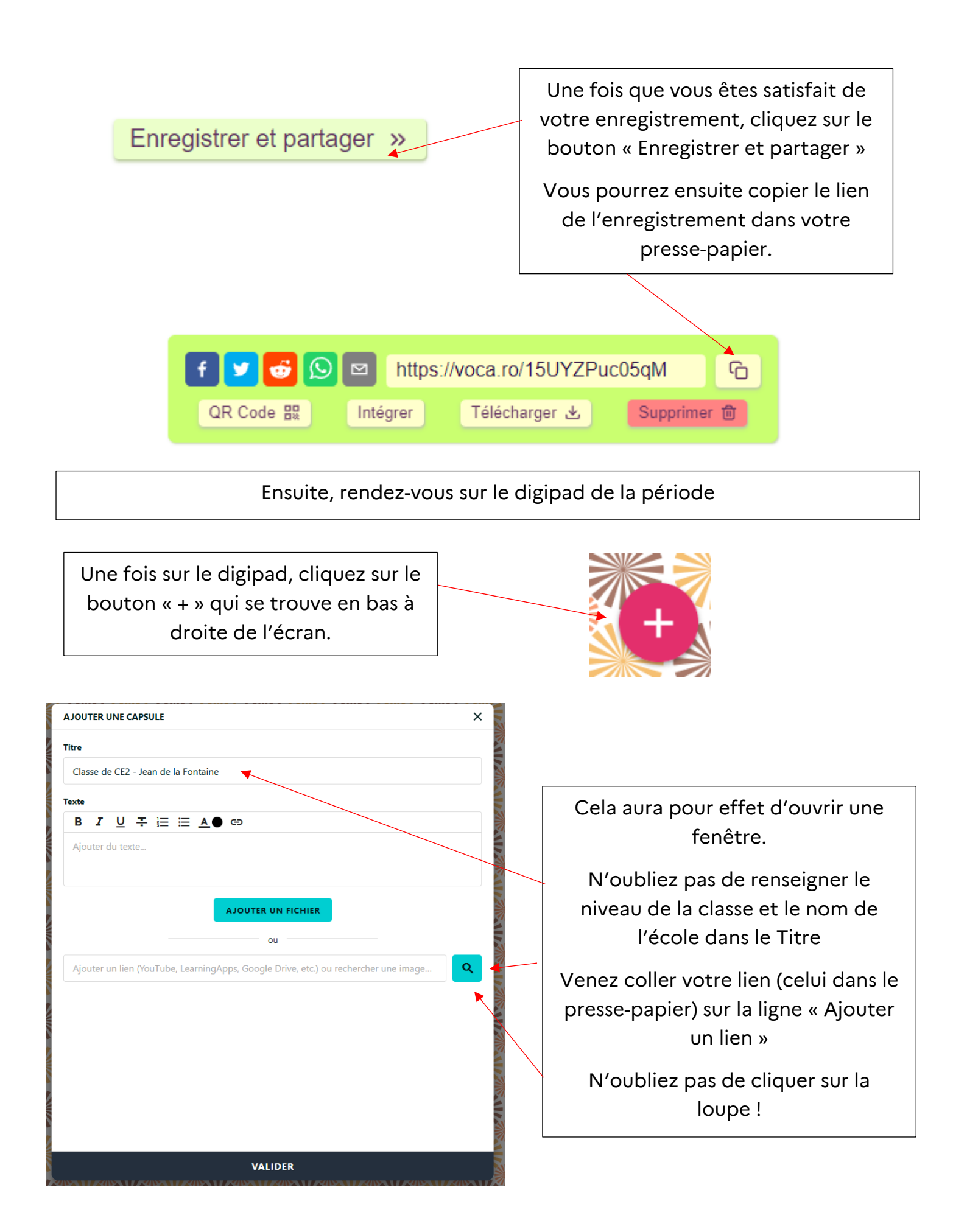

Il ne vous reste plus qu'à cliquer sur le bouton « VALIDER » qui se trouve en bas de la fenêtre !

## VALIDER